附件1:

# 2025年河南省全科医生转岗培训管理平台

# 报名操作说明

# 一、报名操作流程

### 1. 学员账号注册

打开浏览器,输入网址: <u>http://kjjy.hnwsjk.cn</u>,登录河 南省卫生健康科技教育综合管理平台,如下图所示界面。

| 河南 | <b>有省卫生健</b>                           | 康科技教育                                   | 综合管理率                         | <b>F</b> 台                     |  |
|----|----------------------------------------|-----------------------------------------|-------------------------------|--------------------------------|--|
| 百一 | ##A.################################## | iii C<br>通知公告                           | ∂ 搜索<br>下载中心                  | 课件展示                           |  |
|    |                                        | Элон Элон Элон Элон Элон Элон Элон Элон | 中心 通知公告<br>同能省医学重点 (倍音) 学科 建议 | <del>2(15书) 编制</del> 工作的。 03-3 |  |

单击"全科转岗"进入学员登录界面,如下图所示。

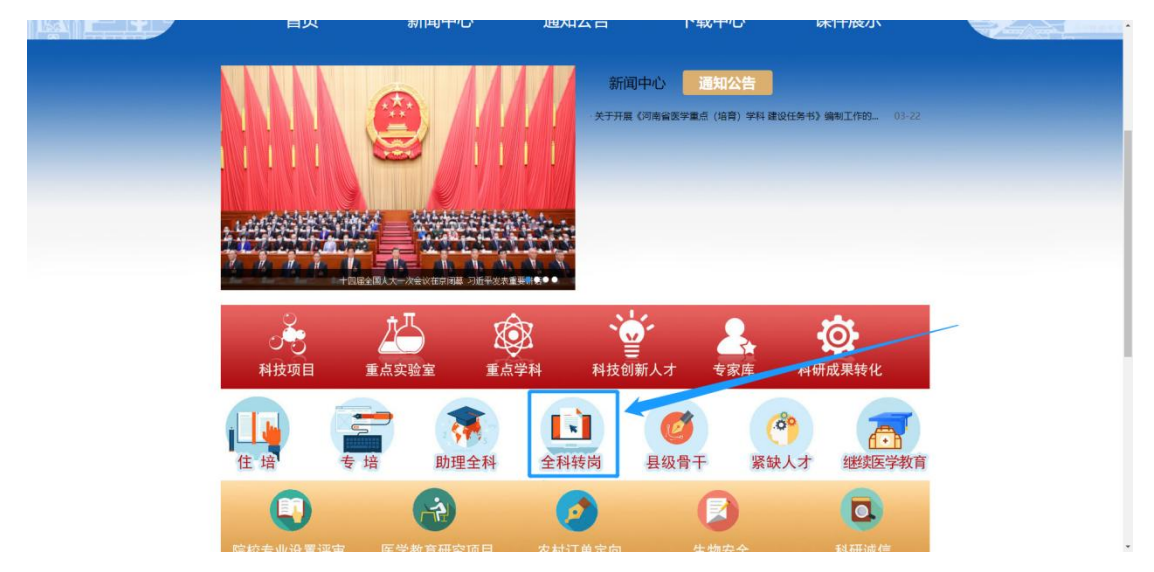

单击"新用户注册"进入学员注册界面,如下图所示。

| 个人用户       | 单位用户  |  |
|------------|-------|--|
| 请输入用户名/手机号 |       |  |
| 请输入密码      |       |  |
| 请输入图形验证码   | 42717 |  |

输入正确的个人信息,验证通过后,设置用户名和密码完成 注册。如下图所示。

| 河南省卫生健康科教综合管理                              |  |
|--------------------------------------------|--|
| 2 (3) (4)<br>7-XABENZ WURDENS BRUNN HERLEN |  |
| 个人信息验证                                     |  |
| -                                          |  |
| · ·                                        |  |
|                                            |  |
| 90440                                      |  |
| 100 HQ1821-89                              |  |
| ▲ 请您编写个人身份像意。从而便于新统验证您是否为案次注册。             |  |
|                                            |  |

|   | 1 2 个人信息验证 填写账号密码 送                                                                | 3 4<br>露城东 完成注册                    |
|---|------------------------------------------------------------------------------------|------------------------------------|
|   | 请填写密码                                                                              |                                    |
|   |                                                                                    |                                    |
|   |                                                                                    |                                    |
|   |                                                                                    |                                    |
|   | 9. 72                                                                              | 重新发送(39)                           |
| ſ | 下一步                                                                                | 取消注册                               |
|   | 1.清准确填写您的密码并牢记,您还需)     2.清准确填写您的密码并牢记,您还需)     金融和找回密码使用。     2.家码必须是字母数字 特殊字符的三角 | 通过手机短信验证,以便于以后<br>组合.长度为8-20位(特殊字符 |

选择业务处,点击"全科转岗培训"开通。然后选择"学员"角 色。

| 个人信息验证 填写账号密码 选择业务 完成注册 |
|-------------------------|
| 您必须选择一个业务进行开通,方能完成注册!   |
| 继续医学教育开通                |
| 住院医师规范化培训               |
| 全科转岗培训                  |
| 助理全科培训                  |
| 订单定向生开通                 |
| 紧缺人才 开通                 |
| 其他业务 (如果以上都不适合则选择此项) 开通 |

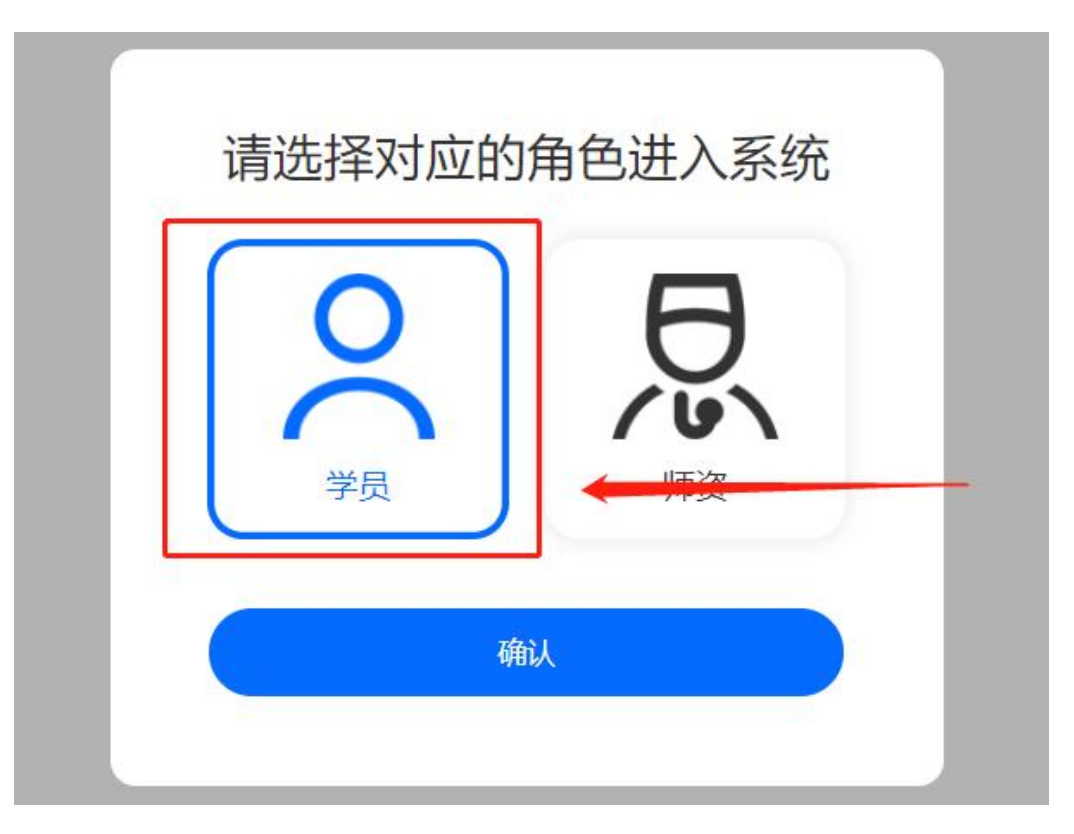

显示"已开通"后,点击"下一步"。

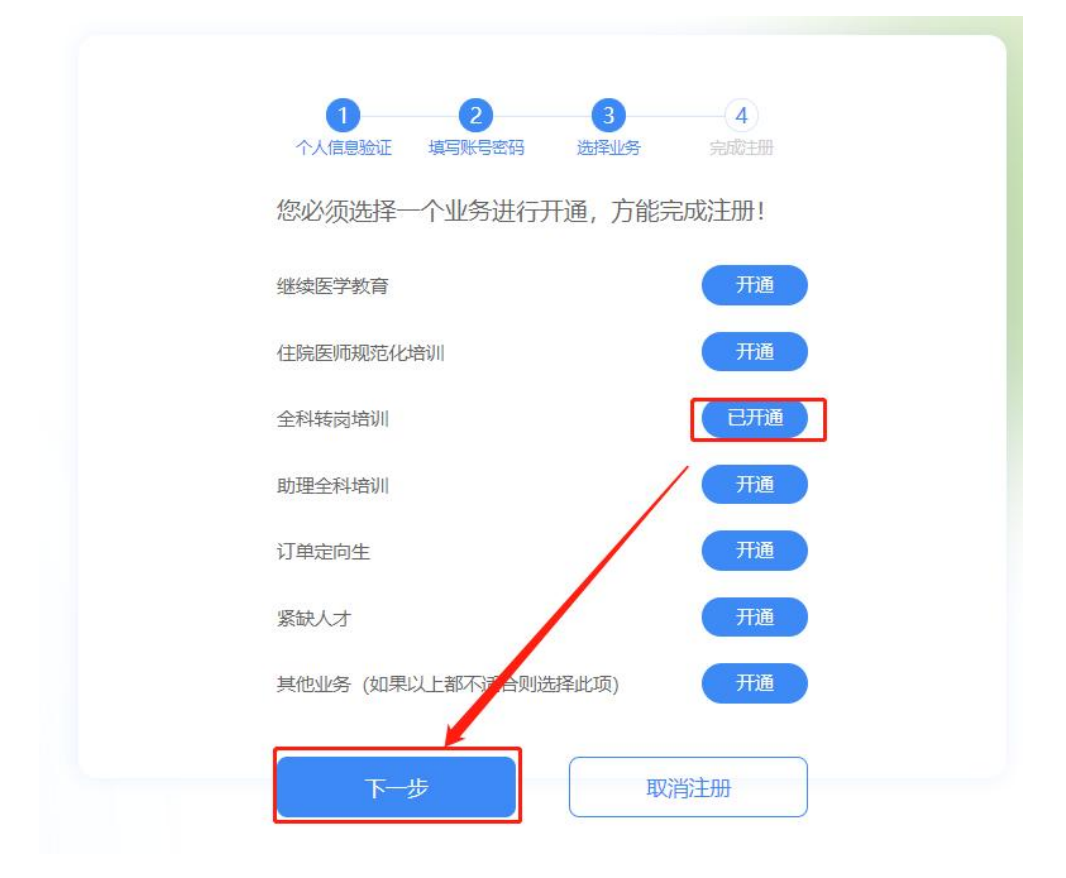

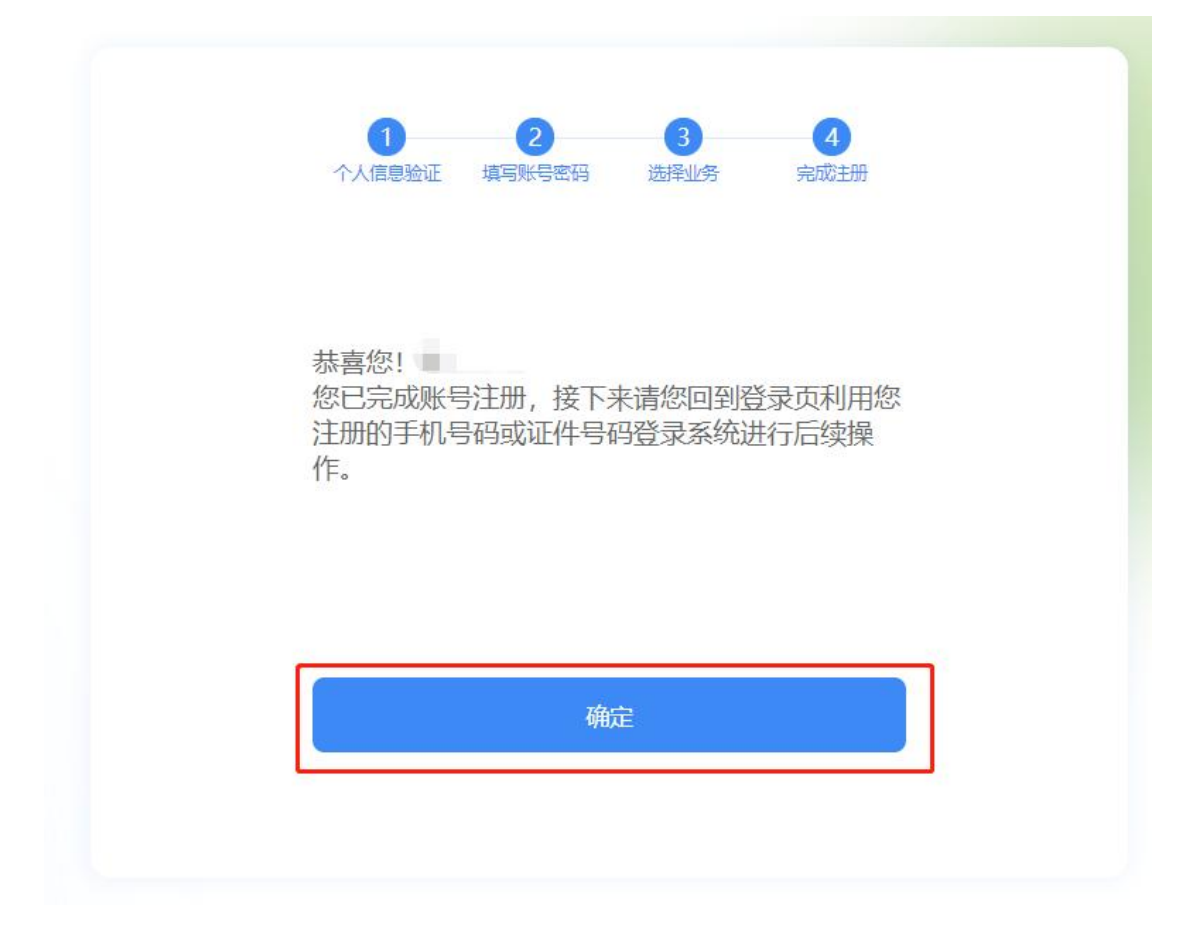

完成注册后,输入您的用户名和密码登录您的个人账号。在 左侧应用功能中,选择"全科医生转岗培训"。

#### 河南省卫生健康科技教育综合管理平台

| 今人開白          | 菌位田白                 |  |
|---------------|----------------------|--|
|               | +12/07               |  |
| 请输入用户名/手机号    |                      |  |
| 请输入密码         |                      |  |
| 请输入图形验证码      | 14554                |  |
|               | 登录                   |  |
| 手机验证码登录 新用户注册 | 册   重置密码 重置手机号 更改证件号 |  |
| 个人用           | 户注册登录指引              |  |

| 医学教育一体化管理 |                                            |  |      |        |
|-----------|--------------------------------------------|--|------|--------|
|           | (四) (1) (1) (1) (1) (1) (1) (1) (1) (1) (1 |  | 关闭操作 | - 99週出 |
| ● 个人功能 <  |                                            |  |      |        |
| ≡ 扇用功能 ~  |                                            |  |      |        |
| 全科医生转词培训  |                                            |  |      |        |
|           |                                            |  |      |        |
|           |                                            |  |      |        |
|           |                                            |  |      |        |
|           |                                            |  |      |        |
|           |                                            |  |      |        |
|           |                                            |  |      |        |
|           |                                            |  |      |        |
|           |                                            |  |      |        |
|           |                                            |  |      |        |
|           |                                            |  |      |        |
|           |                                            |  |      |        |
|           |                                            |  |      |        |
|           |                                            |  |      | 体化系统   |

### 2、学员信息维护

进入管理平台后,选择左上角"招收系统",如下图所示。

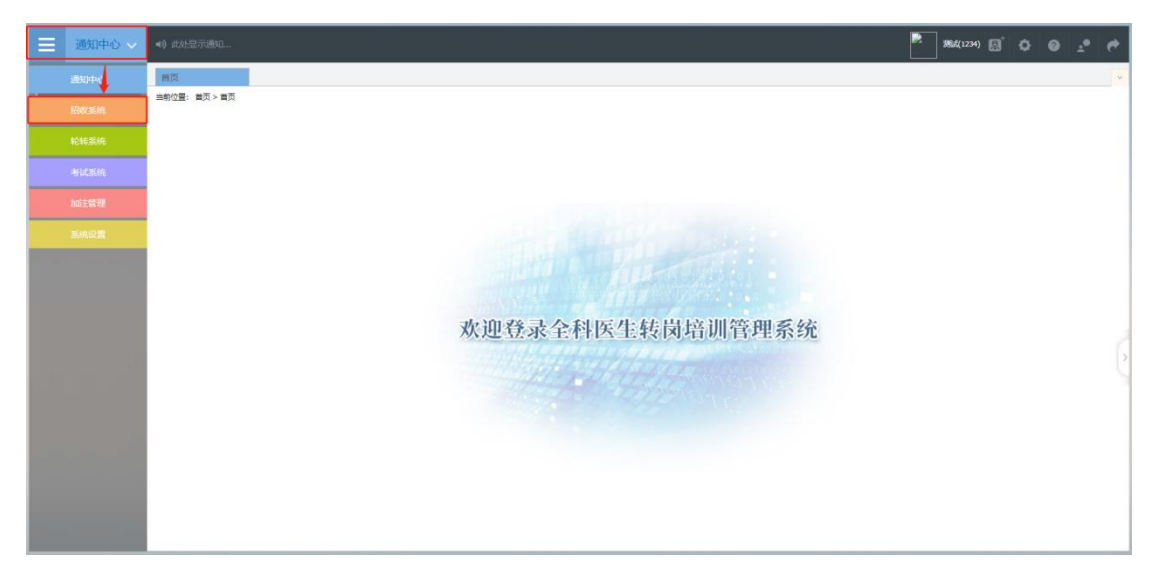

点击"招收系统"按钮,在报名管理的下拉菜单中,选择"学员信息维护",如下图所示的界面。

|                                       | <li>(1) 此处显示通知</li>         | 💮 #ut     |                             |
|---------------------------------------|-----------------------------|-----------|-----------------------------|
| ───────────────────────────────────── | 重页 学员报名 × 学员信息维护 ×          |           |                             |
|                                       | 当前位置: 招收系统 > 学员信息维护         |           |                             |
| 学员信息维护                                | 基本信息 ✔ 联系信息 ✔ 数育信息 ❷ 工作信息 ❷ | 执业信息 ⊘    |                             |
| 学员报名                                  | *姓名: 测试                     | *头像照片:    | 提示:点击左侧图片可<br>进行头像编辑。       |
|                                       | *证件类型: 居民身份证 ~              |           | 上传要求:清上传个人<br>白色岛现场进行性照()   |
|                                       | *证件号码:                      |           | Processing Provident 1 (10) |
|                                       | *证件扫描件(人像面): 上传 直看示例 📀      | 查看示例      |                             |
|                                       | *证件扫描件(国徽面): 上传 直看示例 ④      |           |                             |
|                                       | 上传要求:骑上传身份证、护服等证件拥加归播件或服片   |           | I                           |
|                                       | *性别: 男性                     | *出生日期: 3  | *民族: 汉族                     |
| and the second                        | *国籍及地区: 中国                  | *籍贯: 河南 🗸 |                             |
|                                       | *户口所在地: 河南 🛛 🗸 郑州市          | ◇ 郑东新区 ◇  | *                           |
|                                       |                             | - Rtf     |                             |

在学员信息维护界面里,单击"基本信息",填写您的个人 信息,确认无误后,点击"保存",如下图所示。(带"\*"的为 必填项)

| Ξ  | 招收系统 ~  | ◀1) 此处显示通知          |                    |         |       |                | 🧐 #6 | Mi (                         | • 🛛 🗘       | 0 | e   e |
|----|---------|---------------------|--------------------|---------|-------|----------------|------|------------------------------|-------------|---|-------|
| 报名 | 管理    > | 首页 学员报名             | × 学员信息维护 ×         |         |       |                |      |                              |             |   |       |
|    |         | 当前位置: 招收系统 > 学员信息维护 |                    |         |       |                |      |                              |             |   |       |
|    |         | 基本信息 💙 联系信息         | 教育信息 🥝             | 工作信息 🥝  | 执业信息♥ |                |      |                              |             |   |       |
|    |         | * 牲名:               | 測试                 |         | *头傷   | 照片:            |      | 提示: 点击左侧                     | 國片可         |   | Î     |
|    |         | *证件类型:              | 居民身份证 ~            |         |       |                |      | 进行头像编辑,<br>上得要求:请上<br>白色免冠标准 | 便个人<br>正件照! |   | - 1   |
|    |         | *证件号码               | Contractory of the |         |       |                | 1 de | 1                            |             |   | - 1   |
|    |         | *证件扫描件(人像面):        | 上传 查看示例            | 0       |       |                | 查看示例 |                              |             |   |       |
|    |         | *证件扫描件(国徽面):        | 上传 查看示例            | 0       |       |                |      |                              |             |   | - 1   |
|    |         | 上传要求: 请上传           | 身份证,护照等证件服的扫描件司    | 2照片     |       |                |      |                              |             |   |       |
|    |         | *性别:                | 男性 🗸               |         | *出生日期 | and the second | 50   | *民族:                         | 汉族          |   |       |
|    |         | *国籍及地区:             | 中国 🗸               |         | *籍贯:  | 河南             |      |                              |             |   |       |
|    |         | *户口所在地:             | 河南 🗸               | inter . |       |                |      |                              |             |   | *     |
|    |         |                     |                    |         | 保存    | ]              |      |                              |             |   |       |

单击"联系信息",填写您的联系方式,确认无误后,点击 "保存",如下图所示界面。(带"\*"的为必填项)

|   | <ul><li>(1) 此处显示通知</li></ul> | 💮 ******* 🌣 🙆 🔶 🥐 |
|---|------------------------------|-------------------|
| 「 |                              | v                 |
|   | • 豪勉联系人:                     |                   |

# 单击"教育信息",点击"添加"按钮出现如下图所示界面。

|        | ◄) 此处显示通知                                                                          |                                         |                                      | 🧿 #14 | 🎨 🗵 🗢 🧧   | 20       |
|--------|------------------------------------------------------------------------------------|-----------------------------------------|--------------------------------------|-------|-----------|----------|
| 报名管理 ~ | 首面 学员报名 × 学员信<br>当前の言: 招吹系统>学员信息维护                                                 | 愿维护 ×                                   |                                      |       |           | Ţ        |
| 学员信息维护 | 基本信息⊘ 联系信息⊘ 数角                                                                     | 信息 🥝 工作信息 🥝 执:                          | 业信息 😋                                |       |           |          |
| 学员报名   | <ul> <li>将第一学历(末亮着)、最高学历(末亮着)</li> <li>学历信息请从大专开始填写,如果以上</li> <li>() 原加</li> </ul> | )对应的赈税及学历信息填写完整后,考<br>信息有误,请在以下列表找到对应条目 | 2首信息方认为卓阿完整。<br>进行修改。                | n n n |           |          |
|        | 1967 - 4-62963d                                                                    | 2,6407/9 #4,670/9                       | ************************************ | 48)   | 2011 A TT | 42.77-03 |
|        | 已加载1页 共计0条记录                                                                       |                                         |                                      |       |           | F        |

出现如下图所示的教育信息添加表,添加完教育经历,确认 无误后,单击"保存"按钮。(带"\*"的为必填项)

| ≡   |     |                                    |            |         |    |            |                 |            | ۰. | 1 |            | •  |
|-----|-----|------------------------------------|------------|---------|----|------------|-----------------|------------|----|---|------------|----|
| 报名管 | 鋰 ~ | 西页<br>当前位置: 招收:                    |            | 在自治社 。  |    |            |                 |            | ;  | < |            | ~  |
| 学员  |     | 基本信息                               | *是否全日制:    | ○ 是 ○ 否 |    |            |                 |            |    | î |            |    |
| 学员  |     | <ul> <li>将第</li> <li>您的</li> </ul> | *毕业院校:     | 请选择     |    | □列表中无我所在院校 |                 |            |    |   |            |    |
|     |     | <ul> <li>您的</li> <li>学历</li> </ul> | *入学时间:     |         |    |            | *毕业时间:          |            |    | I |            |    |
|     |     | €}添加                               | *学历:       | 请选择 🗸   |    |            | * 毕业专业:         | 请选择        |    | H |            |    |
|     |     | 操作                                 | * 学制:      |         |    |            | *毕业年份:<br>请填写数学 | 르, 例如 2021 |    |   | 毕业4<br>202 | ∓份 |
|     |     |                                    | *学位:       | 请选择 >   |    |            | *学位类型:          | 请选择        |    |   |            |    |
|     |     |                                    | *是否获得毕业证书: | ○ 是 ○ 否 |    |            |                 |            |    |   |            |    |
|     |     | (                                  | *毕业证书编号:   |         |    | * 毕业       | 正书取得时间: [       |            |    |   |            | +  |
|     |     |                                    | *毕业证书扫描件:  | 上传查看示例  | _  |            |                 |            |    | * |            |    |
|     |     |                                    |            |         | 保存 | 取消         |                 |            |    | J |            |    |

单击"工作信息",点击"添加"按钮,完善准确所在单位

信息,工作单位可关键字搜索,如找不到可自行录入准确的单位 名称,(带"\*"的为必填项)如下图所示界面。

| Ξ  | 招收系统 ~ | <ul><li>(1) 此处显示通知</li></ul>                              | (                         | ор жы | ° 🛛 🗘 🛛   | 2° (* |
|----|--------|-----------------------------------------------------------|---------------------------|-------|-----------|-------|
| 报名 | 管理 🗸 🗸 | 第二百万 学员报名 × 学员信息维护 ×                                      |                           |       |           | v     |
|    |        | 当时10篇: 1983,560 > 子(2)1803,867<br>基本信息♥ 联系信息♥ 軟育信息♥ 工作信息♥ | 扶业信息⊘                     |       |           |       |
|    |        | • 如您有工作单位,您需要将当前所在单位对应的信息中"是否为当前                          | 前所在单位"设置为"是",工作信息方认为填写完整。 |       |           |       |
|    |        | 是否有工作单位 ●有 ○无                                             |                           |       |           |       |
|    |        | 操作 是否为当前所在单位 开始时间 截止时间                                    | 工作单位 等级                   | 单位性质  | 科室名称    从 | 事专业   |
|    |        |                                                           | 数据已全部加载                   |       |           |       |
|    |        |                                                           |                           |       |           |       |
|    |        |                                                           |                           |       |           |       |
|    |        |                                                           |                           |       |           |       |
|    |        |                                                           |                           |       |           | •     |
|    |        | 已加载1页 共计0条记录                                              |                           |       |           |       |

|                  | <) #12E27739710166637) 🎨 🔝 💠 🥥                                                                                                    | 2. 6 |
|------------------|----------------------------------------------------------------------------------------------------|------|
| 报名管理 ✓<br>学员信息维护 | 学员聚名 ×         学员信息维护 ×           当新位置: 脱収系術 > 学及信息维护            基本信息の         联邦                                                                                                    |      |
| 学员服名             | ・ 如您有工作单位。       量店为当前所在单位:       画       単位显否提供工资与社保: ※ 香 ○ 是         ● 成活工作单位 ※有       ● 所在地区:       演画展       ● 此处请认真填写,将影响您报名审核结果         ● 原作       ● 風音及当前所在单位:       画       ● 小作单位:       画         ● 単位       ● 日本       ● 日本       ● 日本       ● 日本         ● 明称:       画品系       ●       ● 日本         ● 明称:       画品系       ●       ●         ● 日本       ●       ●       ●         ● 日本       ●       ●       ●         ●       ●       ●       ●         ●       ●       ●       ●         ●       ●       ●       ●         ●       ●       ●       ●         ●       ●       ●       ●         ●       ●       ●       ●         ●       ●       ●       ●         ●       ●       ●       ●         ●       ●       ●       ●         ●       ●       ●       ●         ●       ●       ●       ●         ●       ●       ●       ●         ●       ●       ●       ●         ● | 事变业  |
|                  | 単位联系力式:         単位联系力式:           已加取1页 共计0条记录                                                                                                    | *    |

单击"执业信息",选择有/无执业信息,有则需要添加执业信息,确认无误后,单击"保存"按钮,(带"\*"的为必填项) 如下图所示界面。

| ☰ 招收系统 ~      | 4)此此显示通知                                                                                        |                     |                                                         | 0 2 0 |
|---------------|-------------------------------------------------------------------------------------------------|---------------------|---------------------------------------------------------|-------|
| 报名管理 ✓ 学员信応維护 | 学校信息性P         ×           由軟位用: 18な系は > 手点信号曲や            基本信息 ②         联系信息 ③         教育信息 ③ |                     |                                                         | v     |
|               |                                                                                                 | th-U-Math th-U-Math | 第四部本書目載                                                 |       |
|               | paur 46, benery Statistics Statistics                                                           | 数据已全部加载             | the off A first interaction. There is all before in wat |       |
|               |                                                                                                 |                     |                                                         |       |
|               | 已10就1页 共计0新记录                                                                                   |                     |                                                         |       |

| 名管理 🗸 🗸 | · · · · · · · · · · · · · · · · · · · | 78.70                                    |         |                | ×             |          |
|---------|---------------------------------------|------------------------------------------|---------|----------------|---------------|----------|
|         | 基本信息 ♥         联系信息 ♥                 | * 证书编号:                                  |         |                |               |          |
|         | 是否有执业信息 ●有 ○无<br>●添加 C                | * 执业类别:                                  | 清选择     |                |               |          |
|         | 接作 证书编码                               | * 执业范围:                                  | 请选择     |                | NENM/HUBINA H | 没日期/安夏日期 |
|         |                                       | * 执业地点:                                  | 请选择     |                |               |          |
|         |                                       | * 执业机构:                                  | 请选择     | ○ □列表中无我所在执业机构 |               |          |
|         |                                       | <ul> <li>发证机关/批准机</li> <li>关:</li> </ul> |         |                |               |          |
|         |                                       | ≢签发/变更日期;                                |         |                |               |          |
|         |                                       | *执业证书扫描件:                                | 上传 直看示例 |                |               |          |
|         |                                       |                                          |         |                |               |          |
|         | 已加载1页 共计0条记录                          |                                          |         | 取消             |               |          |

# 3、学员报名

个人信息全部完善后,进入招收系统,在报名管理的下拉菜单里选择"学员报名",点击"我要报名",进入报名环节。

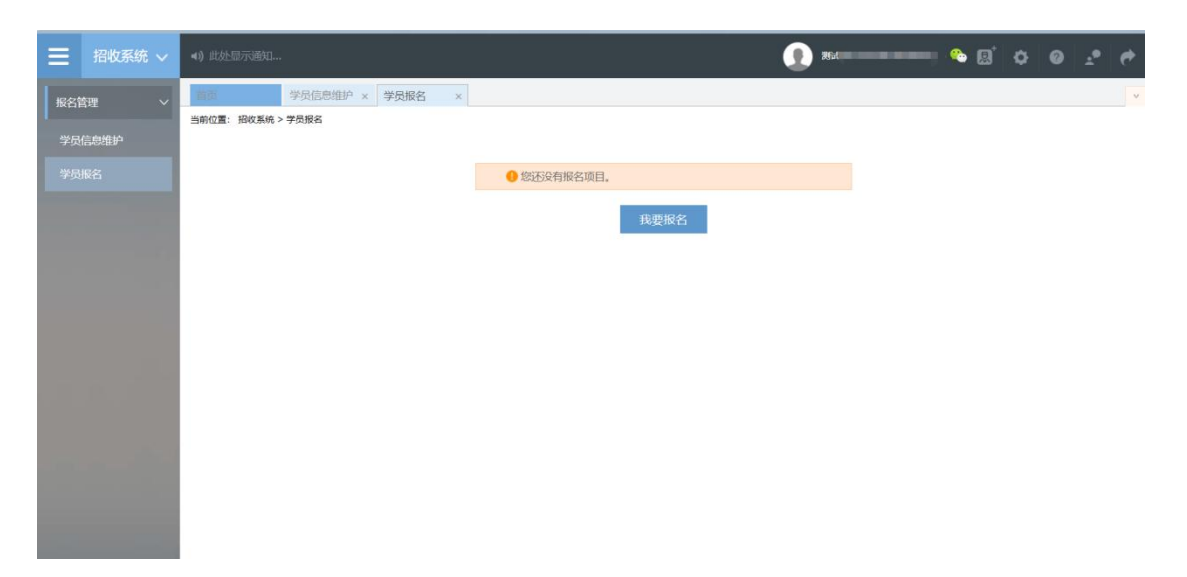

第一步,选择招收批次界面,单击"选择"按钮,下图所示。

|                | <ul> <li>4) ####373850</li> </ul>                      | *******          |
|----------------|--------------------------------------------------------|------------------|
| 报名管理 ~         | ▼ 第四 学気信息指弁 × 学気探名 ×<br>当時位置: 税収系病 > 学気探名              | v                |
| 学员信息维护<br>学员报名 | 1) 通报投数数次 2) 通报介入通信 3) 确认介入信息 4)                       | 补充服名信息 5 填写志题并上报 |
|                | 批次名称: 2025年全科医生转向培训 探召状态:未提交<br>学员版名同期: 2025-02-27 至 2 | 2025-03-23       |
|                | 展开更多√                                                  | 边样               |
|                |                                                        |                  |
|                |                                                        |                  |
|                |                                                        |                  |
|                |                                                        |                  |
|                |                                                        |                  |

第二步,选择个人身份界面,点击"全科转岗",如下图所示。

|                    | <) شرق المراجع المراجع (علي المراجع المراجع المراجع المراجع المراجع المراجع المراجع المراجع المراجع المراجع الم                                                                                                    | 🎨 🖪 | ¢ 0                | 4         | ¢ |
|--------------------|----------------------------------------------------------------------------------------------------|-----|--------------------|-----------|---|
| <ul><li></li></ul> | 学员信息组护 ×         学员报告           第回位置: 脱放系病 > 学界报告         1) 売昇組収置         2) 売昇个人身份         3) 确认个人信息         4) 补売报名信息           2025年全科医生耗荷培训<br>报告状态: 未提文 信息完整状态: 已完整 学员报告周期: 2025-02-27 至 2025-03-23         2025-03-23         2025-03-23 | 5 > | <b>填写志愿井上</b><br>展 | 报<br>开更多~ | v |
|                    | 小田益着每种类型人员的描述并准确选择定的个人身份。<br>全科转岗<br>→<br>マグ<br>マグ<br>マグ<br>マグ                                                                                                    |     |                    |           |   |
|                    |                                                                                                    |     |                    |           |   |

第三步,确认个人信息界面,查看您的个人信息是否正确,如需修改,则单击"修改"按钮。如果确定无误,则单击"下一步"按钮,如下图所示。

| =   | 招收系统 🗸 | <ul><li>(i) 此处显示通知</li></ul> |                                                                                                    |                  | 💮 ***                                                                                                    | - 🌣 🖾 🗢 🖃  | •   • |
|-----|--------|------------------------------|----------------------------------------------------------------------------------------------------|------------------|----------------------------------------------------------------------------------------------------|------------|-------|
| 振名作 | 500 V  | · 百页 学员报名                    | × 学员信息维护 ×                                                                                                    |                  |                                                                                                    |            | *     |
|     |        | 当前位置: 招收系统 > 学员报名            |                                                                                                    |                  |                                                                                                    |            |       |
|     | 自己推护   | 1 過程的收制次                     | 2 选择个人身份                                                                                                    | 3 确认个人信息         | 4 本版名信息                                                                                                    | 5〉 填写达想并上版 |       |
| 学员  | 88     | 基本信息: 信息 完善! 修改              |                                                                                                    |                  |                                                                                                    |            | î     |
|     |        | 姓名:                          | 测试                                                                                                    | 1                |                                                                                                    |            | - 1   |
|     |        | 身份证件类别:                      | 居民身份证                                                                                                    |                  |                                                                                                    |            | - U   |
|     |        | 证件号码:                        | A CONTRACTOR OF A CONTRACTOR OF A CONTRACTOR OF A CONTRACTOR OF A CONTRACTOR OF A CONTRACTOR OF A CONTRACTOR OF |                  |                                                                                                    | and a      |       |
|     |        | 证件扫描件 (人像面) :                | •                                                                                                    |                  |                                                                                                    | A.         |       |
|     |        | 证件扫描件 (国廠面) :                | 0                                                                                                    |                  |                                                                                                    |            |       |
|     |        | 性别:                          | 男性                                                                                                    | 出生日期:            | and a second second sec |            |       |
|     |        | 民族;                          | 汉族                                                                                                    | 国籍及地区:           | 中国                                                                                                    |            |       |
|     |        | 籍贯:                          | 河南                                                                                                    | 户口所在地:           | 河南郑州市郑东新区                                                                                                    |            |       |
|     |        | 是否获得医师资格证书:                  | 是                                                                                                    | 通过医师资格考试时间:      | 2025-02-28                                                                                                    |            |       |
|     |        | ach(ac)(#447,01,05) ,        | 444-11-0003000                                                                                                  | 5004037-4404400. | 00 00 3000                                                                                                    |            | *     |
|     |        |                              |                                                                                                    | 上一步下一步取满         |                                                                                                    |            |       |
|     |        |                              |                                                                                                    |                  |                                                                                                    |            |       |
|     |        |                              |                                                                                                    |                  |                                                                                                    |            |       |
|     |        |                              |                                                                                                    |                  |                                                                                                    |            |       |
|     |        |                              |                                                                                                    |                  |                                                                                                    |            |       |

第四步,补充报名信息界面,上传外出参培证明并填写是否符合免培条件,如"是"选择申请减免内容,点击对应的"维护"选择减免具体内容(或科室)、减免理由以及上传相关佐证材料。

|                  | <b>◄)</b> 此处显示                                       | 示通知            |                                                                                                    | ۵۰ ا                                                                                                    |    | • • • • • •                                                                            |
|------------------|------------------------------------------------------|----------------|----------------------------------------------------------------------------------------------------|----------------------------------------------------------------------------------------------------|----|----------------------------------------------------------------------------------------|
| 総名管理 ✓<br>学员信息堆护 | 副務<br>当前位置: 担い<br>*外出参加                              | B枚系统<br>动口培训(F | 学品級名         学品成品時户         ×           > 学品版             (1) 1000         E代与内科以及身份正 pg 動動 素質           (1) 1000         E代与内科以及身份正 pg 動動 素質 |                                                                                                    |    | •                                                                                      |
|                  | 需要上传单位同意外出培训证明文件<br>"是否符合免境条件 <mark>: ⑧ 是 ○ 否</mark> |                | 需要上特争位网络外出培训证明文件。<br>条件 <mark>: ●最 ○否</mark>                                                                                                  |                                                                                                    |    |                                                                                        |
|                  | 39                                                   | 編号             | 申请减免的资格                                                                                                    | 申请减免的内容                                                                                                    | 选择 | 减免说明                                                                                   |
|                  | 1                                                    | 1              | 来自基层医疗卫生机构的培训网象,在基层医疗卫生机构从事医疗工作2年及以上、具<br>有中级及以上职称的                                                                                           | 基层医疗卫生实践可予以减免                                                                                                |    |                                                                                        |
|                  | 2                                                    | 2              | 取得省级及以上卫生健康行政部门颁发的全科医学师资培训合格证书                                                                                                    | 全科医学基本理论知识培训可予以减免                                                                                            |    |                                                                                        |
|                  | 3                                                    | 3              | 来自二级及以上医院的培训问象,具有主迫医师资格                                                                                                    | 其限从事专科(以图例此业证书中的执业证册范图为律)所对应二级学科的信用论单语<br>如可予以成先;其中臣何执业证册范图为内科、神经内科、激涉科专业的,其内科、神<br>经内科、急诊科的临床能体培训可同时予以成免    |    | <ul> <li>已完善減免料室:金料医学料</li> <li>(前)</li> <li>減免運由:1</li> <li>(正书示例以及身份证,pg)</li> </ul> |
|                  | 4                                                    | 4              | 来自二级及以上医院的培训内象,具有主治医师资格                                                                                                    | 在所在医院独立设置的全科医学科全职从事全科医疗、数学工作属2中的,捕植纳轮转<br>培训、基层医疗卫生实践和全科临床思维训练可予以减免                                          |    | 已完善減免料室:外科<br>修約<br>减免理由:2<br>证书示例以及身份证.ppg                                            |
|                  | 5                                                    | 5              | 来自二级及以上医院的培训时象,具有副主任医师及以上资格                                                                                                    | 其临床轮转培训可予以减免 (需上传副主任医师及以上职称证照片);                                                                             |    |                                                                                        |
|                  | 6                                                    | 6              | 来自二级及以上医院的培训财象,具有副主任医师及以上资格,在所在医院独立设置的<br>全科医学科从事全科医疗、数学工作满1年的                                                                                | 其临床轮转培训(需上传到主任医师及以上职称证照片)、基层医疗卫生实践和全科临<br>床思维训练可予以减免。                                                        |    |                                                                                        |
|                  | 7                                                    | 7              | 曾级及以上全科医学师资培训合格证书(2020年5月1日以后取得的证书)                                                                                                    | 二级及以上医族主治医师在投立设置的全斜医学科从事医疗、数学工作满2年的; 二级<br>及以上医院副主任医师及以上在独立设置的全科医学科从事医疗、数学工作满1年的;<br>以上偏况可免培训, 直接考核, 考核合格后注册 |    |                                                                                        |
|                  |                                                      |                |                                                                                                    | 上                                                                                                    |    |                                                                                        |

申请减免内容对应的具体佐证材料如下:

(1)来自基层医疗卫生机构的培训对象,在基层医疗卫生机构从事全科医疗工作2年以上、具有中级及以上职称,其基层医疗卫生实践可予以减免。

需上传:

①从事2年以上全科医疗工作证明(加盖从事单位公章)照片

### ②中级以上职称证照片(含个人信息页)

(2)取得省级及以上卫生健康行政部门颁发的全科类别住 培或助理全科医生培训的师资培训合格证书者,其全科医学基本 理论知识培训可予以减免。

需上传:

省级以上全科住培或助理全科医生培训师资培训合格证照片 (2020年5月1日以后取得的证书)

(3)来自二级及以上医院的培训对象,具有主治医师及以 上资格的,其原从事专科(以医师执业证书中的注册范围为准) 所对应二级学科的临床轮转培训可予以减免; 医师执业注册范围 为内科、神经内科或急诊科专业的, 其内科、神经内科和急诊科 的临床轮转培训可同时予以减免。

需上传:

①主治医师及以上职称证照片

②医师执业证书注册范围页照片(含个人信息页)

(4)来自二级及以上医院的培训对象,在所在医院独立设置的全科医学科,全职从事全科相关医疗、教学工作满2年,其临床轮转培训、基层医疗卫生实践和全科临床思维训练可予以减免。

需上传:

①主治医师及以上职称证照片

②医师执业证书注册范围页照片(含个人信息页)

③从事全科相关医疗、教学工作2年以上工作证明(加盖全科医学科及从事单位公章)

(5)来自二级及以上医院的培训对象,具有副主任医师及以上资格的,其临床轮转培训可予以减免。

需上传:

①副主任医师及以上职称证照片

(6)来自二级及以上医院的培训对象,具有副主任医师及以上资格的,在所在医院独立设置的全科医学科从事全科医疗、教学工作满1年的,其基层医疗卫生实践和全科临床思维训练可

予以减免。

需上传:

①副主任医师及以上职称证照片

②从事全科相关医疗、教学工作1年以上工作证明(加盖全 科医学科及从事单位公章)

(7)省级及以上全科医学师资培训合格证书(2020年5月 1日以后取得的证书),二级及以上医院主治医师在独立设置的 全科医学科从事医疗、教学工作满2年的;二级及以上医院副主 任医师及以上在独立设置的全科医学科从事医疗、教学工作满1 年的;以上情况可免培训,直接考核,考核合格后注册。

需上传:

①省级及以上全科医学培训师资培训合格证照片(2020年5月1日以后取得的证书);

②主治医师职称证照片以及上传在医院独立设置的全科医学 科全职从事全科相关医疗、教学工作2年以上工作证明(加盖全 科医学科及从事单位公章)

③副主任医师职称证照片以及上传在医院独立设置的全科 医学科全职从事全科相关医疗、教学工作1年以上工作证明(加 盖全科医学科及从事单位公章)

(8)通过全科住院医师规范化培训并获得证书;通过省级及以上全科医师骨干培训,培训时间超过10个月并获得证书, 免培训、免考核,直接注册。 需上传:

①全科住院医师规范化培训合格证书;

②省级及以上全科医师骨干培训证书(培训时间超过10个月以上)

第五步,填写志愿并上报界面,拟报名专业选择"全科", 点击"确认并返回"。

| ≡    | 招收系统 ∨ | 4) 此处显示通知       |      |         |        |             |         |   | ۲      | Rat | - <u>-</u> | 9 ¢      | 0 1 | • |
|------|--------|-----------------|------|---------|--------|-------------|---------|---|--------|-----|------------|----------|-----|---|
| 1881 |        | .#81            | 学员报名 | ×学员信息维护 | n x    |             |         |   |        |     |            |          |     | × |
|      |        | 当前位置: 招收系统 > 学员 | 服名   |         |        |             |         |   |        |     |            |          |     |   |
| 学员   | 信息地护   | 1 通序指数          | 批次   | 2       | 遗择个人身份 | 3           | 确认个人信息  | 4 | 补充报名信息 | 5   | > #        | G 市场带井上M | 2   |   |
| 学员报告 |        |                 |      |         |        |             |         |   |        |     |            |          |     |   |
|      |        | 拟培训专业: 全科       | ~    |         |        |             |         |   |        |     |            |          |     |   |
|      |        | 招收批次说明:         |      |         |        |             |         |   |        |     |            |          |     |   |
|      |        |                 |      |         |        |             |         |   |        |     |            |          |     |   |
|      |        |                 |      |         |        |             |         |   |        |     |            |          |     |   |
|      |        |                 |      |         |        |             |         |   |        |     |            |          |     |   |
|      |        |                 |      |         |        |             |         |   |        |     |            |          |     |   |
|      |        |                 |      |         |        |             |         |   |        |     |            |          |     |   |
|      |        |                 |      |         |        |             |         |   |        |     |            |          |     |   |
|      |        |                 |      |         |        |             |         |   |        |     |            |          |     |   |
|      |        |                 |      |         |        |             |         |   |        |     |            |          |     |   |
|      |        |                 |      |         |        | ×.          |         |   |        |     |            |          |     |   |
|      |        |                 |      |         |        |             |         |   |        |     |            |          |     |   |
|      |        |                 |      |         |        |             |         |   |        |     |            |          |     |   |
|      |        |                 |      |         |        |             |         |   |        |     |            |          |     |   |
|      |        |                 |      |         |        | <u>L</u> →₽ | 以并派回 取消 |   |        |     |            |          |     |   |

在确认所有信息无误后,点击"提交",完成报名。注意:

# 信息提交后将无法修改。

|          |                                                                      | 💮 ********* 🗞 🕼 🖕 🥐 |
|----------|----------------------------------------------------------------------|---------------------|
| 报名管理 🗸 🗸 | 第二章 学員报名 x 学员信息進行 x                                                  | v                   |
| 学员信息维护   | 当新位置: 旧收束统 > 学员级名                                                    |                     |
| 学员报名     | 我要报名                                                                 |                     |
|          | 批次名称: 2025年全科医生转岗培训 报名状态:未提交                                         |                     |
|          | 信息完整状态:已完整 学员原名周期: 2025-02-27 至 2025-03-23<br>您的服务信息局本提交,请完备信息后进行提交! | 维护信息 提交 取得          |
|          | 2025 适用于: 全科转岗                                                       |                     |
|          | 1386/5881 :                                                          |                     |
| 100 A    | 808 A                                                                |                     |
|          |                                                                      |                     |
| Sec. and |                                                                      |                     |
|          |                                                                      |                     |

| ≡  | 招收系统 🗸     | 4) AREFRIGA 🚱 🐭 👘 🚱 💉 🖉 🖉                                                                              | • |
|----|------------|----------------------------------------------------------------------------------------------------|---|
| 报名 |            | 高売 学気服名 × 学员信息指护 ×                                                                                     | v |
| 学员 | 信息维护<br>报名 | amenica. House / Formed<br>我要报名                                                                        |   |
|    |            | <ul> <li>批次名称: 2025年金科要主義岗编训 掘名状态: 已建交</li> <li>信息电磁状态: 已現在 学员账名周期: 2025-02-27 至 2025-03-23</li> </ul> |   |
|    |            | 2025 适用于: 金料转商                                                                                         |   |
|    |            | 13%(dag):                                                                                              |   |
|    |            | 808 A                                                                                                  |   |
|    |            |                                                                                                    |   |
|    |            |                                                                                                    |   |

### 4、审核结果

学员提交报名信息后,由区县卫健委和市(地)卫健委逐级 进行资格审核。审核通过后将市(地)卫健委将学员分配至指定 培训基地。学员可在报名页面中查看结果。

审核不通过/退回修改均后附原因。

| 三 招收系统 ∨ | ▲)此处显示通知                                   | () Mit | 🎨 🔊 | 0 | * <b>9</b> | ¢ |
|----------|--------------------------------------------|--------|-----|---|------------|---|
| 板名管理 〜   | #第9 学员报名 × 学员报名 ×                          |        |     |   |            | V |
| 学员信息维护   |                                            |        |     |   |            |   |
|          | 我要服名                                       |        |     |   |            |   |
|          | 批次名称: 2025年全科医生转阈培训 报名状态: 审核通过             |        |     |   |            |   |
|          | 信息完整状态:已完整 学员报名周期: 2025-02-27 至 2025-03-23 |        |     |   |            |   |
|          | 2025 适用于: 全科转岗                             |        |     |   |            |   |
|          | 相致说明:                                      |        |     |   |            |   |
|          | Strik                                      |        |     |   |            |   |
|          | 5002 ***                                   |        |     |   |            |   |
|          |                                            |        |     |   |            |   |
|          |                                            |        |     |   |            |   |

|        | 4) ##===################################                                                      |
|--------|-----------------------------------------------------------------------------------------------|
| 报名管理   | - 黄页 学员报名 ×                                                                                   |
| 学员信白维拉 | 当前位置:招收系统 > 学员聚名                                                                              |
| 学员报名   | 我更报名                                                                                          |
|        | 批次名称: 2025年全科医生转岗培训 报名状态: 审核不通过, 原因: 不符合培训资格要求<br>信息完整状态: 已完整 学员报名周期: 2025-02-27 至 2025-03-23 |
|        | 2025 适用于: 全科转岗                                                                                |
|        | 招收说明:                                                                                         |
|        | 808 へ                                                                                         |

报名状态为退回修改需依据原因重新维护信息进行再次上 报。

| ≡  | 招收系统 🗸 | <b>4)</b> (t | 处显示通知               |                                 |        | 0 ¢ 🛛      |    |
|----|--------|--------------|---------------------|---------------------------------|--------|------------|----|
| 报名 | 管理 ~   | 田田           | 学员报名 ×              |                                 |        |            |    |
| 学员 | 信息推护   | BAND         | E: 1960朱統 > 子口拨台    |                                 |        |            |    |
| 学员 |        | _            |                     | 我要恢告                            |        |            |    |
|    |        |              | 批次名称: 2025年全科医生转岗培训 | 报名状态: 追回修改,顾因: 测试               |        |            |    |
|    |        |              | 信息完整状态:已完整          | 学员振名周期: 2025-02-27 至 2025-03-23 | 推动化制   | 11 两次上报 11 | 初時 |
|    |        |              | 2025 适用于: 全科转岗      |                                 |        | 1          |    |
|    |        |              | 招收说明:               |                                 | 1.维护信息 | 2.再次       | 上报 |
|    |        |              |                     | 数起 个                            |        |            |    |
|    |        |              |                     |                                 |        |            |    |
|    |        |              |                     |                                 |        |            |    |

技术支持联系方式

0371-65998221

- 赵佳庆: 15617918900
- 李乾坤: 18348381076
- 罗 辉: 15617915477